# Google Analytics 4 Sync with Real-Time Tag

Set-Up Guide for Google Analytics 4

April 2023

Integrate Bombora's data assets as custom dimensions with Google Analytics to make your data actionable in new ways that drive business results.

© 2023 Bombora www.bombora.com/data @bomboradata

# Contents

|                                                                | Page # |
|----------------------------------------------------------------|--------|
| Pre-Requisite Requirements                                     |        |
| How to Identify Which Version of Google Analytics You're Using | 3      |
| Google Analytics 4 Sync Setup                                  |        |
| Setting Up Custom Dimensions/User Properties                   | 4      |
| Create Your Custom Dimensions                                  | 5      |
| Bombora Tag Placement                                          |        |
| GA 4 Sync via Global Site Tag (gtag.js)                        | 6      |
| GA 4 Sync via Google Tag Manager (gtm.js)                      | 7      |
| Confirming GA4 Tag is in your GTM container                    | 7      |
| GTM: Add Triggers                                              | 8-9    |
| GTM: Add Data Layer Variables                                  | 10-11  |
| GTM: Add Bombora Tag                                           | 12-13  |
| GTM: Add GA4 Event Tracker                                     | 14-16  |
| Google Analytics API                                           |        |
| Google Analytics Core Reporting API                            | 17     |

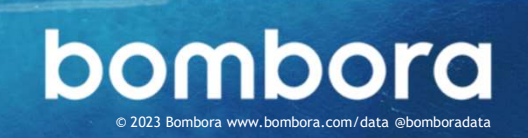

## Pre-Requisite Requirements

Bombora's Google Analytics (GA) Sync is only compatible with the Google Analytics 4. Our solution mainly works in the web environment, so this would be applicable for the GA 4 web data stream. We currently do not support NATIVE iOS or Android streams.

# How to Identify Which Version of Google Analytics You are Using

You can confirm which version by checking your Google Analytics account.

- 1 Login to your Google Analytics Account.
- 2 Click on the "All accounts" button on the top left corner, next to the logo.
- 3 Find and select your "Analytics Account"
- 4 Under "Properties & Apps" is a list of all the properties. Look at the property ID under the name.

Universal Analytics properties starts with "UA-" and GA 4 properties are just numbers.

|                     | counts > Bombora Test GA                  | Q Try searchir |
|---------------------|-------------------------------------------|----------------|
| 103                 | st GA 4 Property -                        |                |
|                     |                                           |                |
| All Favorites       | Recents                                   | Q              |
| 1 6 7               | /                                         |                |
|                     | - ~                                       |                |
| Analytics Accounts  | Properties & Apps                         |                |
| Bombora Test GA 3 > | Test GA 4 Property                        | 4              |
|                     | Test Universal Analytic<br>UA-214164701-1 | es Property    |

Here are additional references for Google Analytics 4: https://support.google.com/analytics/answer/10089681

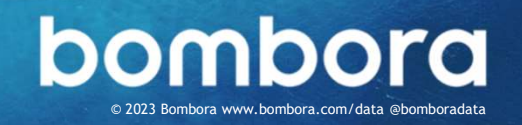

3

#### **Setting Up Custom Dimensions/User Properties**

GA Sync works by pairing Bombora's firmographic, demographic, and predictive data to the data collected in your Google Analytics. Before setting up your custom dimensions, please note that the free version of Google Analytics only allows a **maximum of 25** uniquely named user-scoped custom dimensions. Please refer to the table below that lists all the available Bombora dimensions and select those that are most appropriate.

| Bombora_Domain         | Indicates the domain name for the companies visiting your website.<br>Note: Bombora's data is paired to Google's, so please note that <b>Google does not</b><br><b>remove ISP data</b> .            |
|------------------------|----------------------------------------------------------------------------------------------------|
| Bombora_Company_Name   | Indicates the name of companies visiting your website.                                                                                                    |
| Bombora_Industry       | Indicates the industry of the companies visiting your website.                                                                                                    |
| Bombora_Revenue        | Indicates the revenue of the companies visiting your website.                                                                                                    |
| Bombora_Size           | Indicates the company size of the companies visiting your website.                                                                                                    |
| Bombora_B2B_Interest   | Indicates intent in Bombora Company Surge® topics that are associated to your website visitors. Note: This dimension offers a more granular view than the Interest Group dimension.                 |
| Bombora_Interest_Group | Indicates intent in general topic categories. Each interest group is comprised of several related topic (i.e. Accounting includes companies that have shown an interest in several related topics). |
| Bombora_Install_Data   | Indicates the type of technology that is installed at the companies visiting your website.                                                                                                    |
| Bombora_Seniority      | Indicates the job level associated with your website visitors (i.e. Management, C-suite, etc.).                                                                                                    |
| Bombora_Decision_Maker | Indicates the decision making authority of your website visitors.                                                                                                    |
| Bombora_Job_Function   | Indicates the job function (i.e. HR, Finance, Marketing, etc.) of your website visitors.                                                                                                    |
| Bombora_Prof_Group     | Indicates the profession of your website visitors (i.e. Business Professional, IT Professional, etc.).                                                                                              |

#### Bombora Dimension Name Definition

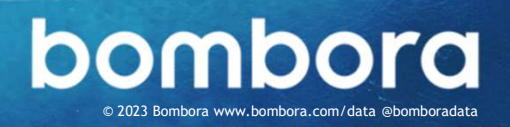

### **Create Your Custom Dimensions**

To begin, we need to configure Custom Dimensions in Google Analytics 4.

- Log in to your Google Analytics account. You will need to create custom dimensions to receive Bombora's data.
- 2 From the Account dropdown menus, select an account and an analytics property to which you want to add the custom dimensions.
- 3 Click Custom definitions under Configure (in the left navigation), then click Create custom dimensions:

- 4 Add the Dimension Name, we recommend using the names from the previous page.
- 5 Set Scope to "User".
- 6 Description is optional.
- 7 Add the User Property, please paste in the Bombora Dimension Name as is from the previous page. We'll be connecting the data based on this value.
- 8 Click Save.
- 9 Repeat Steps 4 to 8 to add all the necessary Dimensions.

Google's reference document for managing custom dimensions: <u>https://support.google.com/analytics/answer/10075209?hl=en</u>

| Dimension name         | Description 1 | Scope | User Property/Parameter | Last changed |   |
|------------------------|---------------|-------|-------------------------|--------------|---|
| Bombora_Prof_Group     |               | User  | Bombora_Prof_Group      | Dec 2, 2021  | : |
| Bombora_Job_Function   |               | User  | Bombora_Job_Function    | Dec 2, 2021  | : |
| Bombora_Decision_Maker |               | User  | Bombora_Decision_Maker  | Dec 2, 2021  | : |
| Bombora_Seniority      |               | User  | Bombora_Seniority       | Dec 2, 2021  | : |
| Bombora_Install_Data   |               | User  | Bombora_Install_Data    | Dec 2, 2021  | : |
| Bombora_Interest_Group |               | User  | Bombora_Interest_Group  | Dec 2, 2021  | : |
| Bombora_B2B_Interest   |               | User  | Bombora_B2B_Interest    | Dec 2, 2021  | : |
| Bombora_Size           |               | User  | Bombora_Size            | Dec 2, 2021  | : |
| Bombora_Revenue        |               | User  | Bombora_Revenue         | Dec 2, 2021  | : |
| Bombora_Industry       |               | User  | Bombora_Industry        | Dec 2, 2021  | : |
| Bombora_Domain         |               | User  | Bombora_Domain          | Dec 2, 2021  | : |

#### Here's an example after Custom Dimensions are created

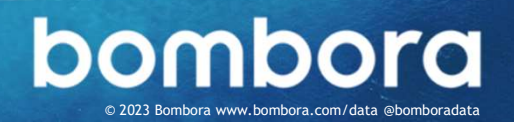

## Bombora Tag Placement

Before placing our tag, we need to determine how you are launching Google Analytics 4. There are two options provided by Google, and the next step will depend on how you are including GA 4 on your site. We support both integration points, however Google Tag Manager requires some additional configuration steps.

The two options are:

- 1. Global Site Tag (gtag.js) This is a standalone solution.
- 2. Google Tag Manager (gtm.js) This is a tag container solution. If you are using this, then we'll need to perform additional configuration steps.

You should have received a Bombora tag that support one of the above options. If you do not have the correct tag, then please contact support@bombora.com for assistance.

## GA 4 Sync via Global Site Tag (gtag.js)

Edit the tag and remove any dimension you did not configure in the previous steps. Save the tag and deploy across all website pages.

Here's an example of the gtag configuration:

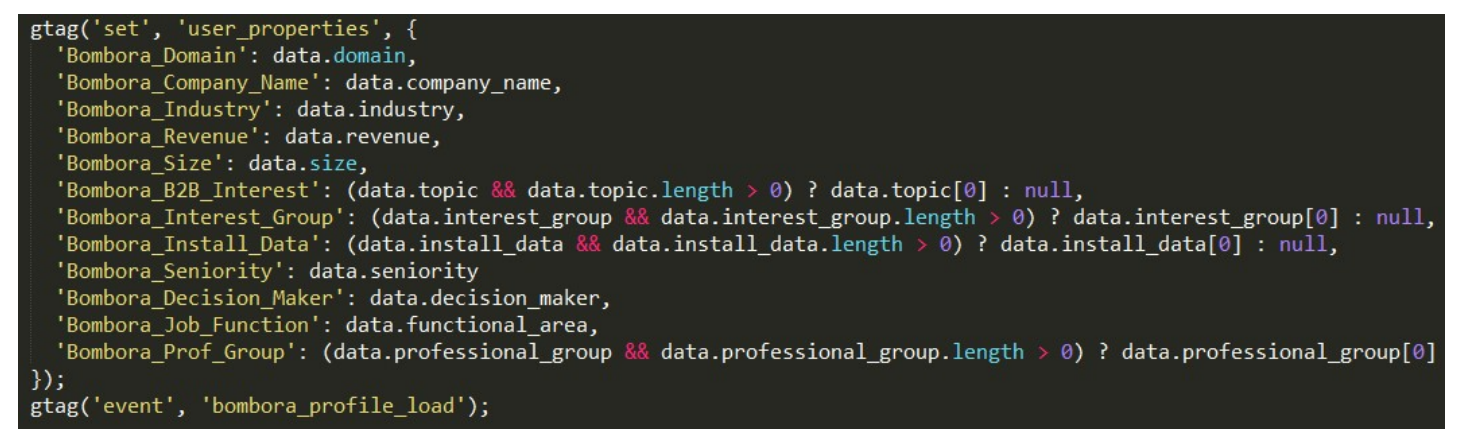

HTML Location: You must ensure that gtag configuration lines are placed prior to the Bombora tag.

You can debug tag placement by checking Real-Time traffic report in GA 4. Look under the user property widget for confirmation.

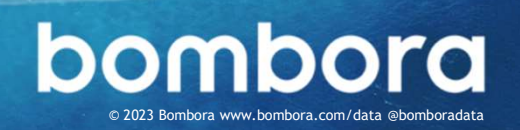

#### GA 4 Sync via Google Tag Manager (gtm.js)

In order to pass data from Bombora to GTM to GA, we will utilize GTM's Data Layer to streamline the dataflow.

#### Confirming GA4 Tag is in your GTM container

Confirm "Google Analytics: GA4 Configuration" is one of the tags in your GTM container.

- 1. Log in to your GTM account.
- 2. Select the container where you want to include the Bombora tag.

**3.** On the left nav, click on **Tags.** Confirm "Google Analytics: GA4 Configuration" is one of the tags.

| Accounts                                                                                                    |                                                                                              |                                                                                            | Q Create Accoun                                                         |
|----------------------------------------------------------------------------------------------------|----------------------------------------------------------------------------------------------|--------------------------------------------------------------------------------------------|-------------------------------------------------------------------------|
| My Test Account                                                                                                    |                                                                                              |                                                                                            | \$                                                                      |
| Container Name 个                                                                                                    | Container Type                                                                               | Container ID                                                                               |                                                                         |
| My container                                                                                                    | Web                                                                                          | GTM-KDSV93X                                                                                |                                                                         |
| My Test Account GA4                                                                                                    |                                                                                              |                                                                                            | \$                                                                      |
| Container Name ↑                                                                                                    | Container Type                                                                               | Container ID                                                                               |                                                                         |
| 7 My Test Container GA4                                                                                                    | Web                                                                                          | GTM-M9PJ5TN                                                                                |                                                                         |
| Tag Manager My Test Accounts > My Test Accounts > M | ount GA4                                                                                     |                                                                                            | <b>:: @</b> :                                                           |
| All accounts > My Test Accounts > My Test Accounts > My Test Contain       Manager       My Test Contain       Macce       Versions       Admin                                                                                                    | ount GA4<br>her GA4 - Q Search workspace                                                     | GTM-M9PJ5TN Workspace Chang                                                                | es: 15 <b>Preview Su</b>                                                |
| Tag Manager       All accounts > My Test Accounts > My Test Accounts > My Test Contain         Mace       Versions       Admin         Tworkspace       Yags                                                                                                    | ount GA4<br>ner GA4 - Q Search workspace                                                     | GTM-M9PJ5TN Workspace Chang                                                                | es: 15 Preview Su                                                       |
| Tag Manager       All accounts > My Test Accounts > My Test Accounts > My Test Contain         acce       Versions       Admin         T WORKSPACE       Tags         Workspace       >         Name ↑                                                                                                    | ount GA4<br>ner GA4 - Q Search workspace                                                     | GTM-M9PJ5TN Workspace Chang                                                                | es: 15 Preview Su<br>Q New<br>Last Edited                               |
| Tag Manager       All accounts > My Test Accounts > My Test Accounts > My Test Contain         Macce       Versions         Admin         Tworkspace       Tags         Workspace       Name ↑         werview       Bombora GA Even                                                                                                    | ount GA4<br>her GA4<br>Type<br>t Google Analytics: GA4 Events                                | GTM-M9PJ5TN Workspace Chang<br>Firing Triggers<br>ent O bombora_profile_load               | es: 15 Preview Su<br>Q New<br>Last Edited<br>24 days ago                |
| All accounts > My Test Accounts > My Test Accounts > My Test Contain         Macce       Versions         Admin         rworkspace         Workspace         werview         Bombora GA Even         Bombora Tag                                                                                                    | bunt GA4<br>her GA4 - Search workspace<br>Type<br>t Google Analytics: GA4 Eve<br>Custom HTML | GTM-M9PJ5TN Workspace Chang<br>Firing Triggers<br>ent    bombora_profile_load<br>All Pages | es: 15 Preview Su<br>Q New<br>Last Edited<br>24 days ago<br>24 days ago |

## GA 4 Sync via Google Tag Manager (gtm.js)

#### **GTM: Add Triggers**

- 1. Log in to your GTM account.
- 2. Select the container where you want to include the Bombora tag.
- 3. On the left nav, click on Triggers.
- 4. Click "New"

#### More steps on next page.

| •          | 🔷 Tag Manager       | All accounts > My Test Account GA4<br>My Test Container GA4 - | Q Search workspa | ace        |                         | ::          | 0   | : (   |
|------------|---------------------|---------------------------------------------------------------|------------------|------------|-------------------------|-------------|-----|-------|
| /or        | kspace Versions Adr | nin                                                           |                  | GTM-M9PJ5T | N Workspace Changes: 15 | Preview     |     | Submi |
| URF<br>efa | ent workspace       | Triggers                                                      |                  |            |                         | ٩           | New | v_    |
|            |                     | □ Name ↑                                                      | Event Type       | Filter     | Tags                    | Last Edited |     | - I   |
|            | Overview            | bombora_profile_load                                          | Custom Event     |            | 1                       | 24 days ago |     |       |
| ₽          | Tags                |                                                               |                  |            |                         |             |     |       |
| D          | Triggers 3          |                                                               |                  |            |                         |             |     |       |
| in.        | Variables           |                                                               |                  |            |                         |             |     |       |
|            | Folders             |                                                               |                  |            |                         |             |     |       |
| S          | Templates           |                                                               |                  |            |                         |             |     |       |

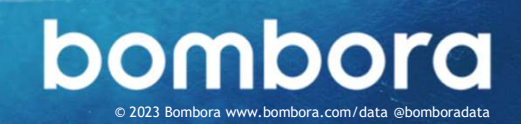

### GA 4 Sync via Google Tag Manager (gtm.js)

#### **GTM: Add Triggers (Continued)**

- 5. Set the Name to bombora\_profile\_load.
- 6. Click on Trigger Configuration.
- 7. Under "Other", select Custom Event.
- 8. Set bombora\_profile\_load as the Event name.
- 9. The checkbox for regex matching should be left unchecked.
- 10. Set trigger to fire on "All Custom Events".
- 11. Click Save.

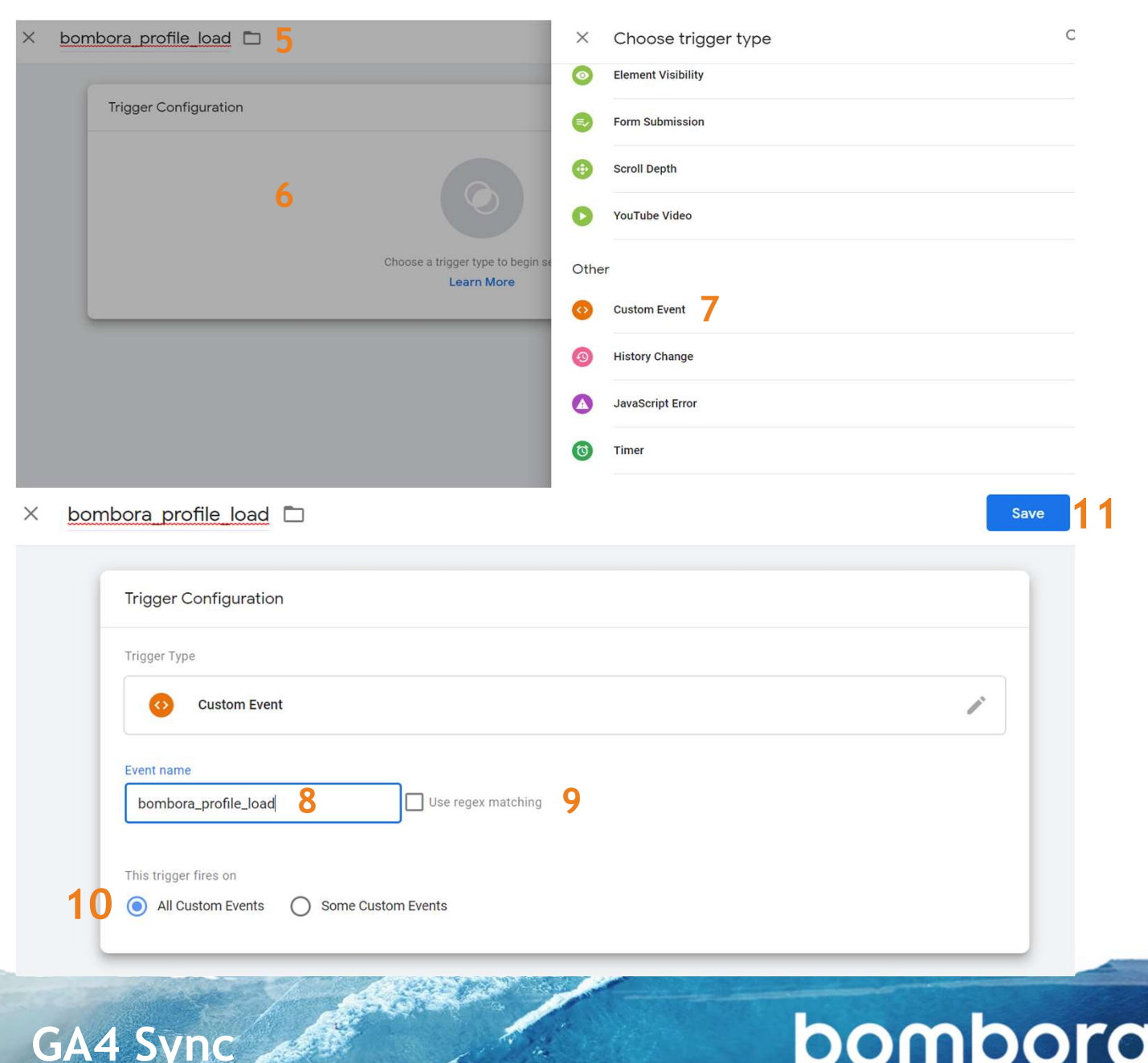

Bombora www.bombora.com/data @bomboradata

#### **GTM: Add Data Layer Variables**

- 1. On the left nav, click on Variables.
- 2. Under "User-Defined Variables", click on NEW.
- 3. Add a name, e.g. Bombora\_Domain.

**Note:** It is critical that the **User-Defined Variables** match up exactly to the label for the **Data Layer Variable**.

- 4. Click on Variable Configuration.
- 5. Select Data Layer Variable.

More steps on next page.

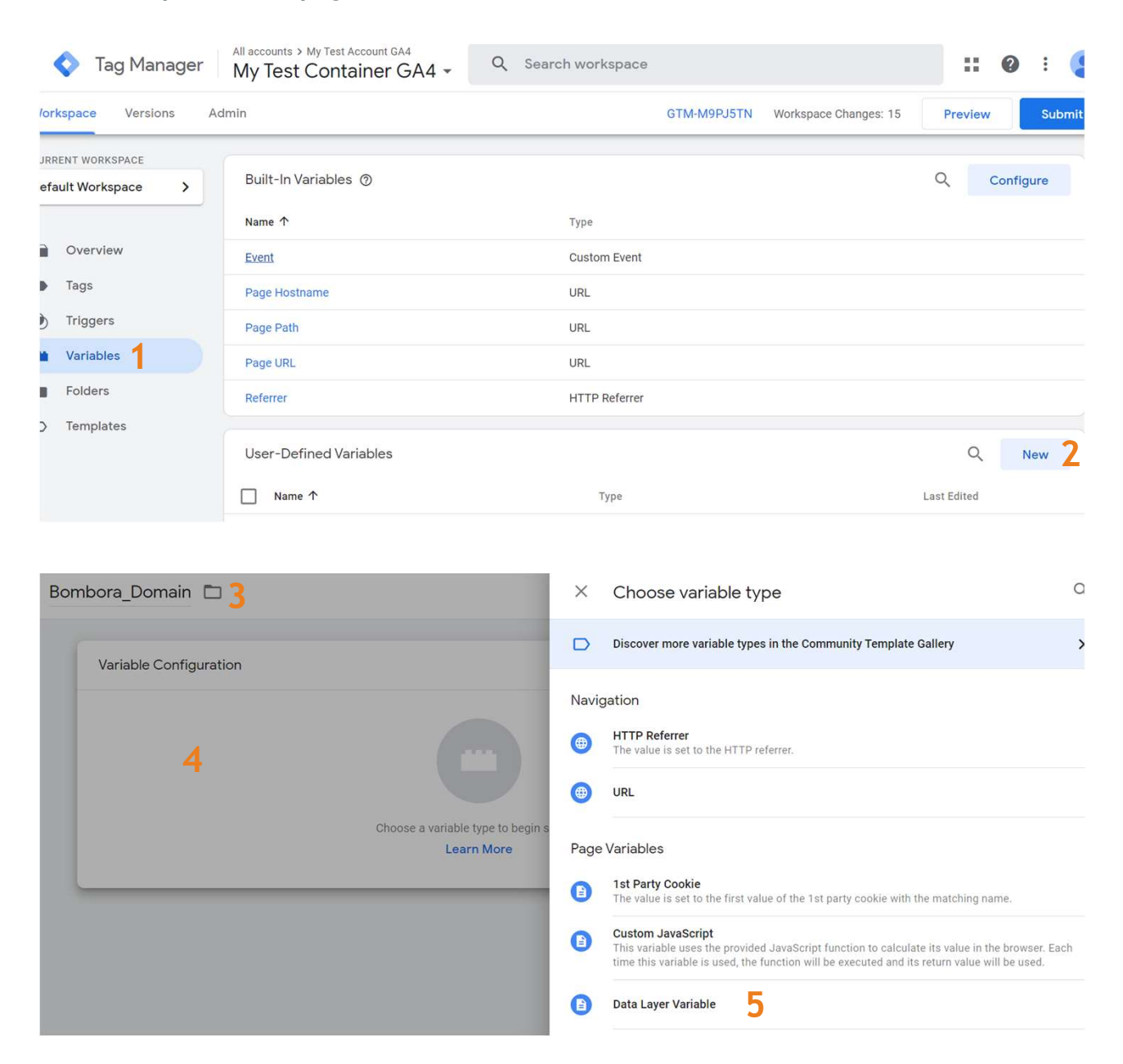

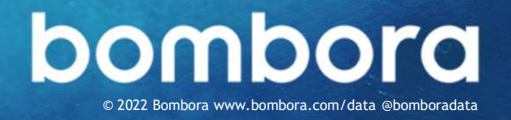

#### GTM: Add Data Layer Variables (Continued)

- 6. Put in Bombora\_Domain as Data Layer Variable Name.
- 7. Make sure Data Layer Version is set to "Version 2".
- 8. Do not check "Set Default Value".
- 9. Hit Save.

11 GA4 Sync

10. Repeat step 2 for all the **Custom Dimensions** you've created in Google Analytics 4.

| 11 |
|----|
|    |
|    |
|    |
|    |

#### Make sure the Data Layer Variables Name matches this list:

| Bombora_Domain         | Bombora_Company_Name   |
|------------------------|------------------------|
| Bombora_Industry       | Bombora_Seniority      |
| Bombora_Revenue        | Bombora_Decision_Maker |
| Bombora_Size           | Bombora_Job_Function   |
| Bombora_B2B_Interest   | Bombora_Prof_Group     |
| Bombora_Interest_Group | Bombora_Install_Data   |

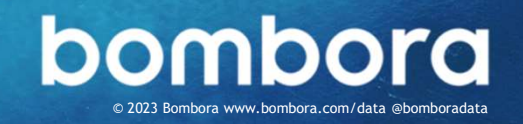

#### GTM: Add Bombora Tag

You should have received a Bombora Tag along with this set of instructions. If you do not have the tag, please contact <u>customersupport@bombora.com</u> for assistance.

- 1. On the left nav, click on Tags
- 2. Click on New
- 3. Set the Name to be Bombora Tag
- 4. Click on Tag Configuration
  - a. Select Custom HTML as the Tag Type
  - b. Insert the HTML code from the tag file into the HTML block
  - c. Advanced Settings should be Ignored
- 5. Click on Triggering
  - a. Choose All Pages
- 6. Click Save
- Bombora Tag 🗖 Save  $\times$ Tag Configuration Tag Type Custom HTMI < > Custom HTML Tag 4 HTML ③ 1 <!-- Bombora Tag --> 2 <script> //informer
  (function(f,i,c){var (Tunction(7,1,C){var a=decodeRIComponent,e="",1="",o="||",g=";;",h="split",b="length",j="indexOf",k=0,n="loc alStorage",m="\_ccmdt";f[c]=f[c]||{};function d(q){var p;if(f[n]}{return f[n]} [q]||""}else{p=i.cookie.match(qt"=([';]\*')");return(p&&p[1])||""};f[c].us={};e=a(d(m))[h] (o);k=e[b];if(k>0}{while(k--){l=e[k][h]("=");if(l[b]>1){if(l[1][j](g)>-1)}} {f[c].us[1[0]]=1[1][h](g);f[c].us[1[0]].pop()}else{f[c].us[1[0]]=1[1]}})}) (window,document,"\_ml"); //tag
  (function () {
   \_ml = window.\_ml || {};
   \_ml.eid = '50067'; 6 8 10 Triggering Firing Triggers All Pages 5 Page View

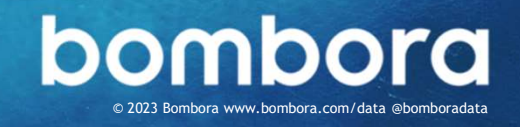

### GTM: Add Bombora Tag (cont.)

#### Here's a sample of the Data Layer push that our tag is including.

window.dataLayer.push({
 'event': 'bombora\_profile\_load',|
 'Bombora\_Domain': data.domain,
 'Bombora\_Company\_Name': data.company\_name,
 'Bombora\_Industry': data.industry,
 'Bombora\_Revenue': data.revenue,
 'Bombora\_Size': data.size,
 'Bombora\_Interest': (data.topic && data.topic.length > 0) ? data.topic[0]: null,
 'Bombora\_Interest\_Group': (data.interest\_group && data.interest\_group.length > 0) ? data.interest\_group[0]: null,
 'Bombora\_Install\_Data': (data.install\_data && data.install\_data.length > 0) ? data.install\_data[0]: null,
 'Bombora\_Seniority': data.seniority
 'Bombora\_Job\_Function': data.functional\_area,
 'Bombora\_Prof\_Group': (data.professional\_group && data.professional\_group.length > 0) ? data.professional\_group[0]: null
});

#### More steps on next page.

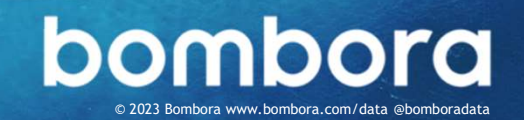

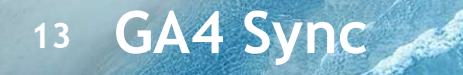

#### GTM: Add GA4 Event Tracker

- 1. Go to the Tags section.
- 2. Click on New.
- 3. Set the Name to be Bombora GA Event
- 4. Click on Triggering (bottom section). Choose bombora\_profile\_load, which was added in the prior steps.

| × Bombora GA Event                             | Save                               |                        |
|------------------------------------------------|------------------------------------|------------------------|
| Tag Configuration                              | × Choose a trigger                 |                        |
|                                                | □ Name ↑                           | Туре                   |
|                                                | All Pages                          | Page View              |
| Choose a tag type to begin setup<br>Learn More | obombora_profile_load 4            | Custom Event           |
|                                                | Consent Initialization - All Pages | Consent Initialization |
| Triggering                                     | U Initialization - All Pages       | Initialization         |
| 4                                              |                                    |                        |

- 5. Click on Tag Configuration.
- 6. Select Google Analytics : GA4 Event.

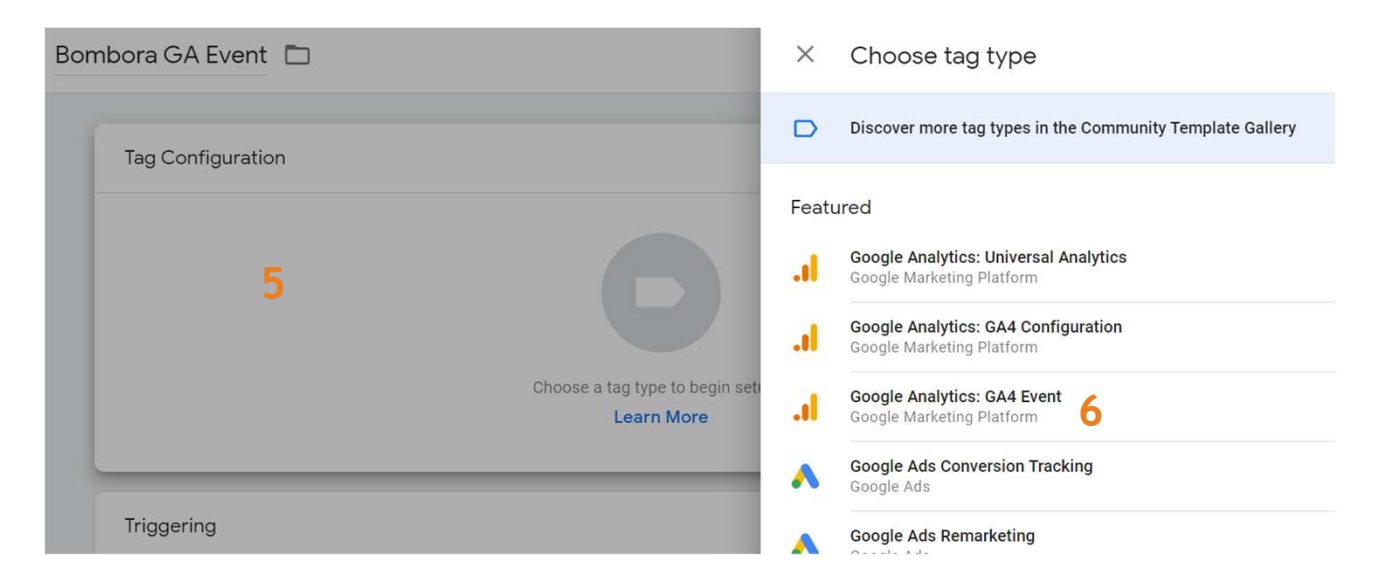

bombora

bora www.bombora.com/data @bomboradata

### More steps on next page.

### GTM: Add GA4 Event Tracker (Continued)

- 7. Click on Configuration Tag and select
- your GA4 Configuration tag.

This is to connect Bombora data to the correct Measurement ID.

- 8. Set Event Name to bombora\_profile\_load.
- 9. Expand User Properties and click Add Row
- × Bombora GA Event 🗈

| Тад Туре                                                 |       |   |
|----------------------------------------------------------|-------|---|
| Google Analytics: GA4 Event<br>Google Marketing Platform |       | 1 |
| Configuration Tag ⊘                                      |       |   |
| GA4 🗸                                                    | 7     |   |
| Event Name 💿                                             |       |   |
| bombora_profile_load 8                                   |       |   |
| > Event Parameters                                       |       |   |
|                                                          |       |   |
| ✓ User Properties                                        |       |   |
| Property Name                                            | Value |   |
| Add Row 9                                                |       |   |
|                                                          |       |   |

## More steps on next page.

15 GA4 Sync

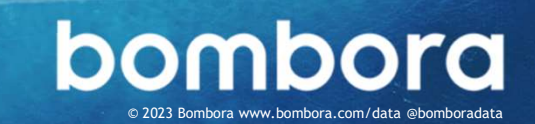

Save

••••

### GTM: Add GA4 Event Tracker (Continued)

× Bo

- 10. Under Value, click on
- 11. Select Bombora\_Domain as Data Variable, and you'll see {{Bombora\_Domain}} added.
- 12. Copy the name without the double brackets Bombora\_Domain and paste it into Property Name field (on the left).
- Repeat steps 9 to 12 to map all Data
   Layer Variables you have created in prior steps.
- 14. Hit Save.
- **15. Preview/Publish** your tag.

You can debug the tag configuration and make sure GA4 is receiving all the data points.

| Event Parameters                 |            |                            |        |   |
|----------------------------------|------------|----------------------------|--------|---|
| User Properties<br>Property Name |            | Value                      | 10     |   |
| Bombora_Domain 12                | aca.       | {{Bombora_Domain}} 11      | dista  | Θ |
| Bombora_Industry                 | <b>828</b> | {{Bombora_Industry}}       | 101    | Θ |
| Bombora_Revenue                  | <u>858</u> | {{Bombora_Revenue}}        | 103    | Θ |
| Bombora_Size                     | aca.       | {{Bombora_Size}}           | alcak  | Θ |
| Bombora_B2B_Interest             | aca.       | {{Bombora_B2B_Interest}}   | alcala | Θ |
| Bombora_Interest_Group           | aca.       | {{Bombora_Interest_Group}} | 1031   | Θ |
| Bombora_Install_Data             | aca.       | {{Bombora_Install_Data}}   | alcala | Θ |
| Bombora_Seniority                | aca.       | {{Bombora_Seniority}}      | alcala | Θ |
| Bombora_Decision_Maker           | 1828       | {{Bombora_Decision_Maker}} | alcala | Θ |
| Bombora_Job_Function             | aca.       | {{Bombora_Job_Function}}   | 1020   | Θ |
| Bombora Prof Group               | 616        | ((Bombora Prof Group))     | -      | 0 |

#### K Bombora GA Event 🗖

| Тад Туре                                                 |                            |
|----------------------------------------------------------|----------------------------|
| Google Analytics: GA4 Event<br>Google Marketing Platform |                            |
| Configuration Tag 💿<br>GA4 Config                        |                            |
| Event Name ⑦<br>bombora_profile_load                     |                            |
| User Properties                                          |                            |
| Property Name                                            | Value                      |
| Bombora_Domain                                           | {{Bombora_Domain}}         |
| Bombora_Industry                                         | {{Bombora_Industry}}       |
| Bombora_Revenue                                          | {{Bombora_Revenue}}        |
| Bombora_Size                                             | {{Bombora_Size}}           |
| Bombora_B2B_Interest                                     | {{Bombora_B2B_Interest}}   |
| Bombora_Interest_Group                                   | {{Bombora_Interest_Group}} |
| Bombora_Install_Data                                     | {{Bombora_Install_Data}}   |
| Bombora_Seniority                                        | {{Bombora_Seniority}}      |
| Bombora_Decision_Maker                                   | {{Bombora_Decision_Maker}} |
| Bombora_Job_Function                                     | {{Bombora_Job_Function}}   |
| Bombora_Prof_Group                                       | {{Bombora_Prof_Group}}     |
| Bombora_Company_Name                                     | {{Bombora_Company_Name}}   |
| Triggering                                               |                            |
| Firing Triggers                                          |                            |
| bombora_profile_load<br>Custom Event                     |                            |

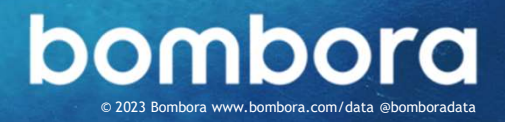

## **Google Analytics Core Reporting API**

#### **Google Analytics Data API**

Extend the power of GA Sync to other applications with the Google Analytics Data API.

The Data API returns report data consisting of statistics derived from the data collected by the Google Analytics tracking code. Each report is organized as dimensions and metrics. You use the Data API to query for dimensions and metrics in order to build customized reports.

To learn more about the Data API, you can use the link below to visit Google's developer site.

https://developers.google.com/analytics/devguides/reporting/core/v3/

Note: The Google Analytics Data API is entirely owned and managed by Google. While this API **is not included** as part of GA Sync, nor is it included as part of Bombora's service offerings, clients have the option to leverage Bombora's intent data from GA Sync and build their own applications with Google's API.

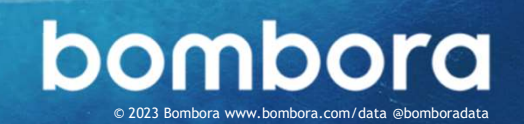

## Surf's up. Let's take off.

For technical support or questions, please contact us at <u>customersupport@bombora.com</u>.

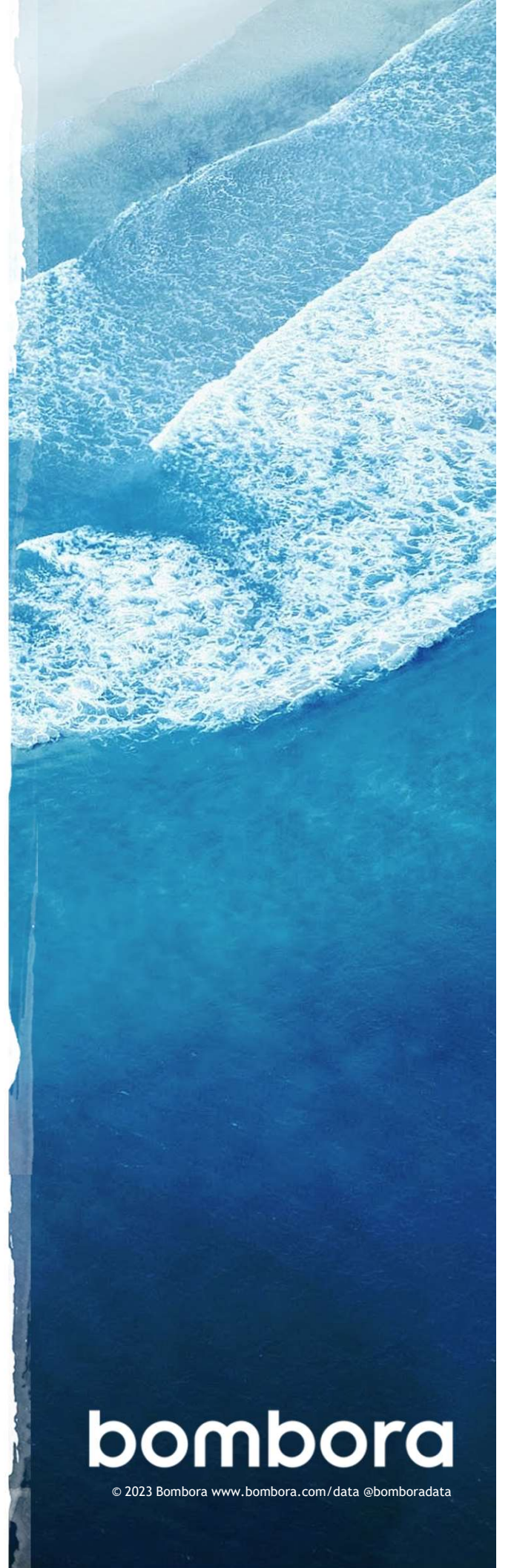